## راهنمای شرکت در کلاس های مجازی پژوهشکده امام خمینی(س) و انقلاب اسلامی

۱- از طریق مرور گر خود وارد سامانه سمالایو شده و بروی ایکون سما سامانه کلیک کنید

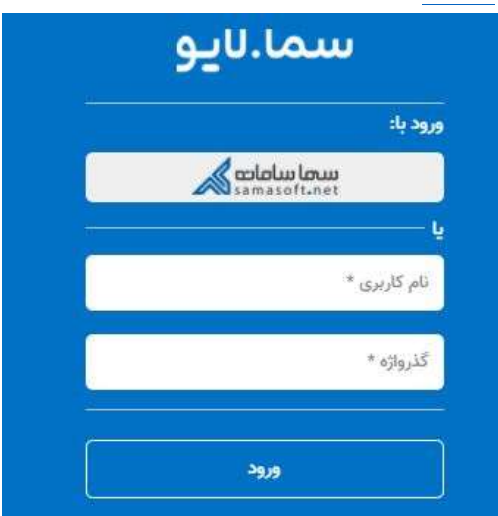

۲- نوع دانشگاه را دولتی و دانشگاه را پژوهشکده امام خمینی(س) وانقلاب اسلامی انتخاب نموده و دکمه ورود را میزنید.

| ود پا سما                               | x   |
|-----------------------------------------|-----|
| نوع دانشگاه                             |     |
| دولتى                                   | * × |
| دانشگاه                                 |     |
| پژوهشکده امام خميني (س) و انقلاب اسلامي | * × |
| ورود                                    | ſ   |

۲- نام کاربری شماره دانشجویی و رمز عبور شماره شناسنامه می باشد.

| هشکده امام خ | فينګ (س) و انغلاب اس | سلامحي |
|--------------|----------------------|--------|
| نوع کاربر:   | دانشجو               | Ţ.     |
| نام کاربری:  | نام کاربری           |        |
| رمز عبور:    | کلمه عبور            |        |

۴- در صفحه باز شده لیست دروس ترم جاری شما نمایش داده شده است بروی دکمه عضویت کلیک نماید تا بتوانید وارد
کلاس گردید. درصورت عدم نمایش لیست کلاسهای شما بروی عضویت در کلاسهای جدید دعوتی کلیک نمایید.

|                                 | لیست کلاسهای که شما به آن دعوت شده اید                |       |
|---------------------------------|-------------------------------------------------------|-------|
| دانشجو                          | درس                                                   | استاد |
| كلاسها                          | دولت و مدنیت در تاریخ صدر اسلام                       | عضویت |
| مدیریت کلاسها                   | زندگي نامه و انديش <mark>ه سياسي</mark> امام خميني(س) | عضويت |
| 🕹 - عضویت در کلاس               | شناخت،مقایسهايوتحليليانقلاباسلاميوانقلابهايبزرگجهان   | عضويت |
| 🛔 - عضویت در کلاسهای جدید دعوتی | شناسايي و نقد منابع تاريخ معاصر ايران                 | عضويت |

۵- پس از عضویت در کلاس بروی نام کلاس خود در سمت راست صفحه کلیک کنید.

|                               | صفحة أصلى درايو | بامها اعلانها كروهها بازخورد         |
|-------------------------------|-----------------|--------------------------------------|
| دانشجو                        | برای مشاهده     | ست هر کلاس روی کلاس مربوطه کلیک کنید |
| س ها ۲ همه                    | امتحانهای جاری  | <u>شرایط و ضوابط شرکت در امتحان</u>  |
| ولت و مدنیت در تاریخ صدر اسلا | -               | موردی یافت نشد                       |
| مديريت كلاسها                 |                 |                                      |
| ، عضویت در کلاس               |                 |                                      |
|                               |                 |                                      |

۶- لیست منابع درسی جهت مطالعه ارسال شده از طرف استاد برای مشاهده بروی عنوان منابع کلیک نمایید. شماره ۲ جهت شرکت در جلسات کلاس بروی نام درسی کلیک نماید (شماره ۳) . لازم بذکر است فقط در روز و ساعت ذکر شده میتوانید وارد جلسات کلاس شوید.

| منه جاری هنه جاری<br>( نماد کل ()                                                                                                    | e                                                       | مدنیت در تاریخ صدر اسا<br>(۱۹۹۹) | دولت و<br>مراجع | دانشجو                                                                                                    |
|----------------------------------------------------------------------------------------------------|---------------------------------------------------------|----------------------------------|-----------------|----------------------------------------------------------------------------------------------------|
| جلست درس بهمراه تاریخ و ساعت شروع 🚯                                                                                                    |                                                         |                                  |                 |                                                                                                    |
| دولت و مذلیت در تاریخ صدر اسلام<br>جلسه اول                                                                                                    | 0                                                       | اعضا                             | lacing          | لاسها ۲ مه                                                                                                    |
| In second factors in second                                                                                                    |                                                         |                                  | CLERK I         | and the state of the second second se |
|                                                                                                    |                                                         |                                  |                 | Shipeld Copular 4                                                                                                    |
| City of the state of the state |                                                         | خود را ولرد تنید                 | 0.000           | ه بشویت در کامن                                                                                                    |
| 42.0                                                                                                    | البسال                                                  | 9                                |                 | ا سیوب در الاسهای جنب طوئی                                                                                                    |
|                                                                                                    |                                                         |                                  | فيلتر بر اسابر  |                                                                                                    |
|                                                                                                    |                                                         | 4.66 - 1997/47/19                | 0 -             | لیست مذابع در سی 📥                                                                                                    |
|                                                                                                    | ت دائلود و یا مشاهده کلیک کلید                          | اول <b>۲۰</b> ۴                  | منابع جلسه      |                                                                                                    |
| هيم آوا<br>سميل نتوع بين ماد بويد بريانيار                                                                                                    |                                                         | hi niliho                        | \$              |                                                                                                    |
| Antidector                                                                                                    | طبیقی مقورم دولت در<br>وای سیاسی مدین و پست<br>محمد است | ة معالمه<br>الشمان<br>مبتد       | P               |                                                                                                    |

## ۷- پس از ورود به کلاس بروی دکمه Allow کلیک نماید.

|                                                                                                    | - B . A                                              |
|----------------------------------------------------------------------------------------------------|------------------------------------------------------|
| (+) + C ≥ 0 ±0 € maximum trainer maturing to track addition to the track addition to the track addition to |                                                      |
| (a) M static senderal to or parameterial<br>Biogenerity State                                                                                                    | ::: سما لايو<br>:::                                  |
| B B B B B B B B B B B B B B B B B B B                                                                                                    | ای ماندین بالاین این این این این این این این این این |
| بنجره مشاهده ارسال و دریات<br>پیش های منتی و صوتی<br>محیط مشاهده تصاویر از مسالی از استاد                                                                                                    | 0 تەرە ئەرەللەر يارىغۇرىكى دەللىرى (                 |
| الیکون شیط معدا<br>مسمه ایسال ا<br>ا                                                                                                    |                                                      |

 ۸- در صورت درخواست انجام تکلیف از سوی استاد بروی باز کردن تکلیف کلیک نماید دقت نماید تکالیف داده شده فقط در زمانبندی تعیین شده توسط استاد قابل ارسال است.

|                                 | پيامھا اعلان ھا                       | صفحه آصلی درایو                                         |                         | <b>2</b> 43 |
|---------------------------------|---------------------------------------|---------------------------------------------------------|-------------------------|-------------|
|                                 | را وارد کنید                          | فظرات خود                                               | دانشجو                  | 2           |
| •••                             | Joiof - Hudd                          | /of/Ya                                                  | v dad T                 | لەن         |
|                                 |                                       | ارسال مقاله                                             | یت در تاریخ صدر اسلا 👻  | ت و مدل     |
| باز کردن تکلیف                  | ۵۹:۵۶ - ۱۳۹۹/۵۶/۱<br>۱۰:۵۶ - ۱۳۹۹/۵۷/ | زمان شروع ارائه: ۶ <sup>.</sup><br>زمان پایان ارائه: ۸۰ | ، کلاسها                | مديريت      |
| ی شهروندان تحقیق و مقاله خود را | موع مدرنیته سیاسی و تضمین آزاد:       | لطفا در خصوص موض                                        | ت در کلاس               | عضويت       |
|                                 |                                       | ارتقال تعاييد.                                          | ت در کلاسهای جدید دعوتی | عضويت       |
|                                 | را وارد کنید                          | فظرات خود                                               |                         |             |
| يادداشت ***                     | P#qq, − J}P#qq                        | /of/Ya                                                  |                         |             |
| يادداشت                         | PP41 - 20; Po                         | منابع جلسه اول                                          |                         |             |
| میں الدداشت                     | ۱۳۹۹ - ۵۵:۶۰<br>مطالعه تطب            | منابع جلسه اول<br>ف                                     |                         |             |

۹- برای ارسال تکالیف در زمان تعیین شده پس از تکمیل اطلاعات بروی دکمه ارسال پاسخ کلیک نمایید.

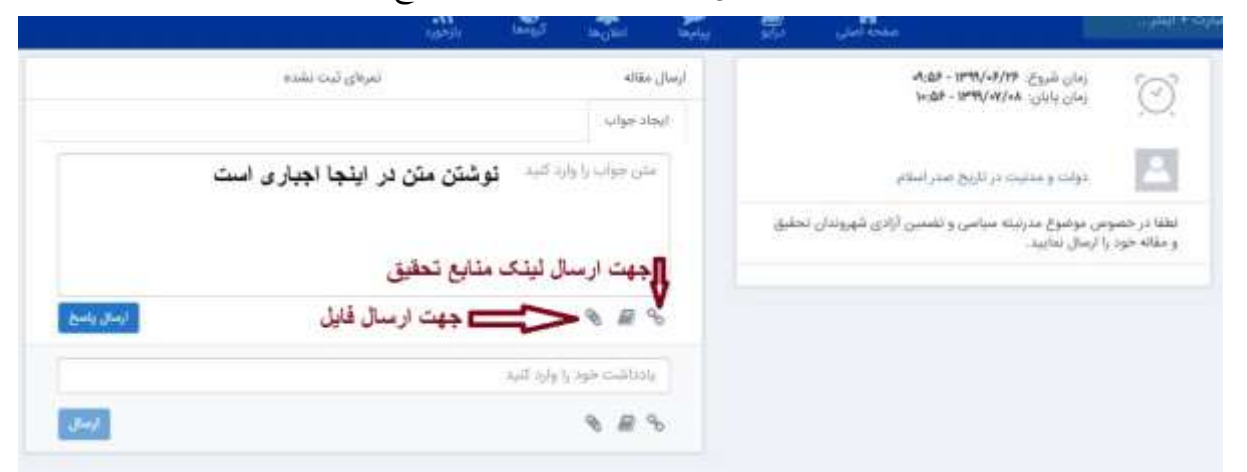

واحد انفورماتيك